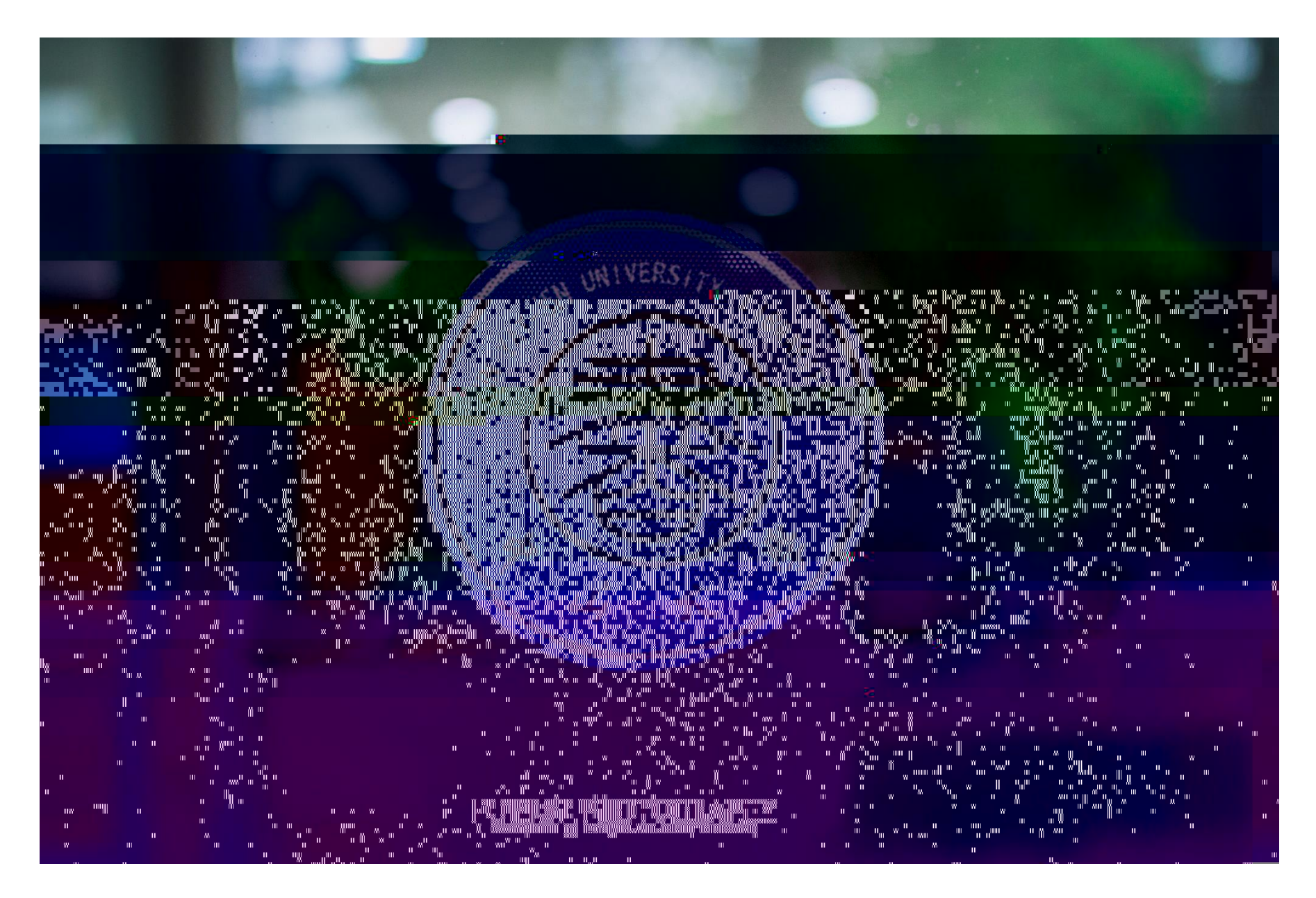

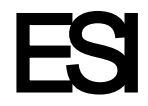

| Indicators      |            |                                                                                             |                       | Field Baselines                             |                 |      |    |                                   | Citation Thresholds |         |         |  |
|-----------------|------------|---------------------------------------------------------------------------------------------|-----------------------|---------------------------------------------|-----------------|------|----|-----------------------------------|---------------------|---------|---------|--|
|                 |            | 1<br>1<br>1<br>1<br>1<br>1<br>1<br>1<br>1<br>1<br>1<br>1<br>1<br>1<br>1<br>1<br>1<br>1<br>1 | taránakas             | f.<br>-                                     |                 |      |    |                                   |                     | •       | -       |  |
|                 | Т          | ор Раре                                                                                     | ers by Ins            | titutio                                     | ns              |      |    |                                   |                     |         |         |  |
| Visualization + |            | Results List                                                                                |                       | Map View by Top / Hot / Highly Cited Papers |                 |      |    | ted Papers                        | Sho                 |         |         |  |
| Resear          | rch Fields | Institutions                                                                                | ~                     | Report                                      | /iew by Selecti | on   |    |                                   |                     |         |         |  |
| Тор Раре        | ers        | Filter Results<br>Changing the filt                                                         | Attributes ?          | tal:<br>12                                  | Institution     | 5    | We | b of Science<br>ocuments          | Cites *             | Cites/I | Paper   |  |
|                 | 189        | current filters.<br>Add Filter »                                                            | Research Fields >     | 1                                           | UNIV CALIF      |      |    | 340,931                           | 7,861,673           | 1       | 23.06   |  |
|                 | 7,995      | Search Institu                                                                              | Countries-Territories | s, 2                                        | HARVARD U       | NIV  |    | 177,191                           | 5,179,645           |         | 29.23   |  |
|                 | 4 385      | 4.1.1                                                                                       | Include               | ्र<br>Resu िता जा                           | CNRS            |      |    | 278 853                           | / 285 868           |         | 15 37   |  |
| 35              | 28.79      |                                                                                             | 4,207 Top Pa          | pers                                        | ~               |      | 4  | US DEPT HLTH<br>HUMAN<br>SERVICES |                     | 113,897 | 3,278,  |  |
| 46              | 19.51      |                                                                                             | 4,418                 |                                             |                 |      | 5  | UNIV LONDON                       |                     | 164,558 | 3,210,8 |  |
| 15              | 12.03      |                                                                                             | 4,116 Clear           | Save Cr                                     | iteria          |      | 6  | CHINESE ACAE<br>SCI               | )                   | 259,739 | 3,123,8 |  |
| 20              | 21.06      |                                                                                             | 3,884                 |                                             |                 |      | 7  | UNIV TEXAS SY                     | 'S                  | 138,590 | 2,918,7 |  |
| 40              | 31.49      |                                                                                             | 3,348                 |                                             |                 |      | 8  | NATL INST HLT<br>(NIH) - USA      | н                   | 83,964  | 2,643,9 |  |
| 06              | 21.36      |                                                                                             | 3,915                 |                                             |                 |      | 9  | US DEPT<br>ENERGY                 |                     | 117,335 | 2,505,7 |  |
| 53              | 24.02      |                                                                                             | 2,945                 |                                             |                 | 1    | 10 | MAX PLANCK<br>SOCIETY             |                     | 94,721  | 2,275,3 |  |
|                 |            |                                                                                             | > ·                   |                                             |                 | <    |    |                                   |                     |         |         |  |
|                 |            |                                                                                             |                       |                                             |                 |      |    |                                   |                     |         |         |  |
| Г               |            |                                                                                             |                       |                                             |                 |      |    |                                   |                     |         |         |  |
|                 |            | Add Fi                                                                                      | lter                  |                                             | lnstit          | ut i | Oľ | n                                 |                     |         |         |  |
| L               |            |                                                                                             |                       |                                             |                 |      |    |                                   |                     |         |         |  |

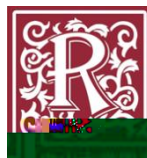

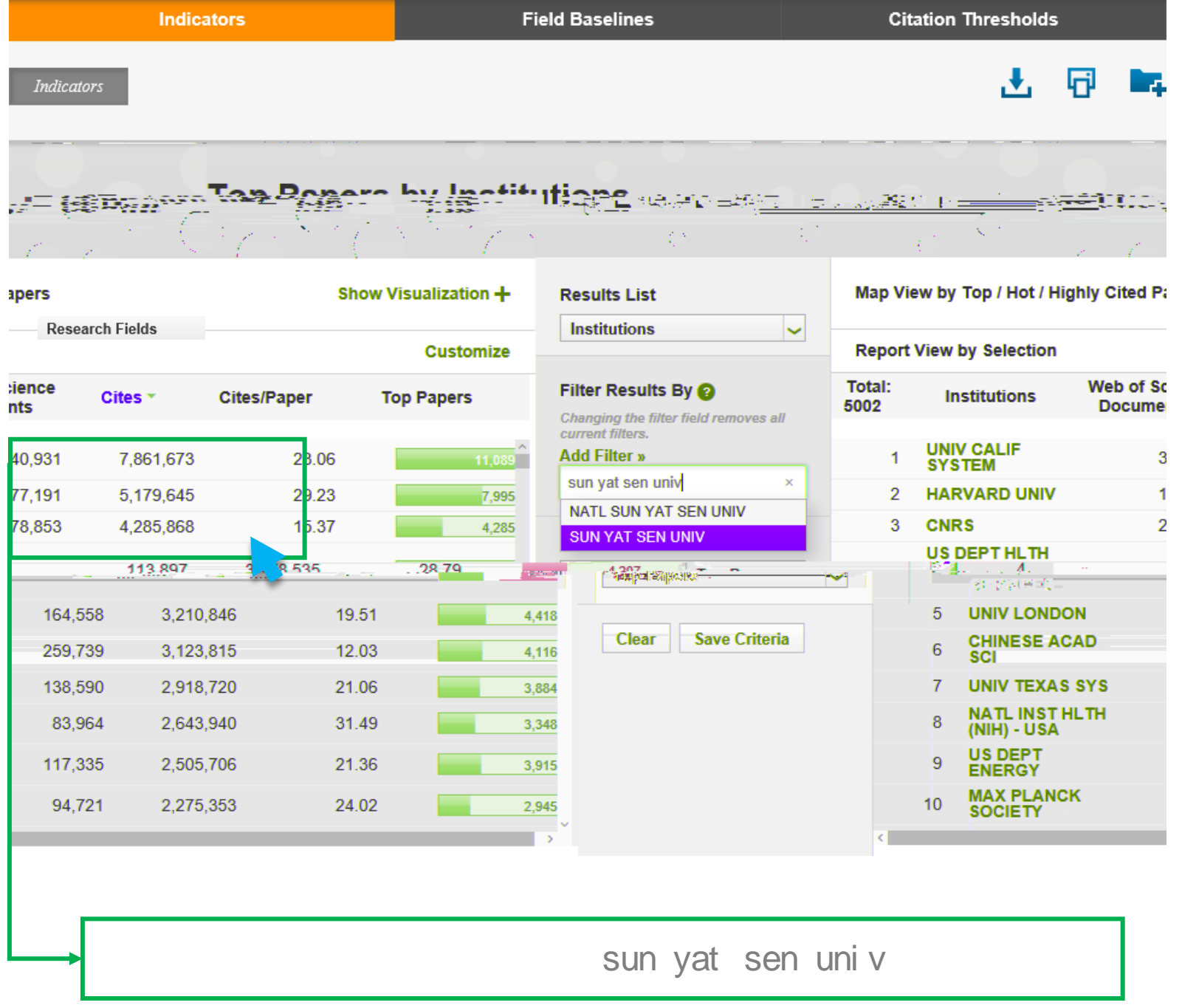

S.R.S.

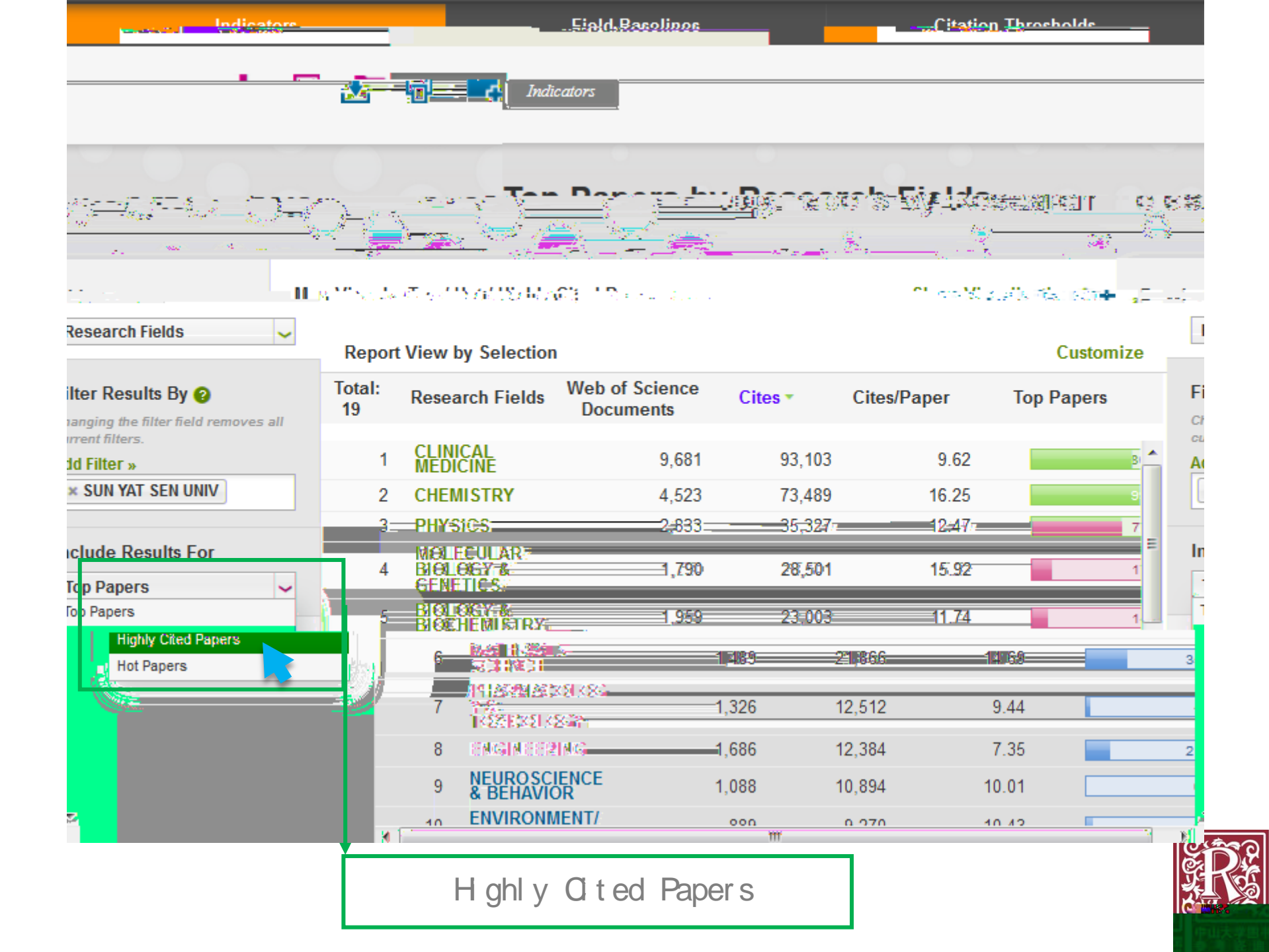

|            | Indicators   |                  | Field Baselines                                           | Citation Thresholds |                                    |                |
|------------|--------------|------------------|-----------------------------------------------------------|---------------------|------------------------------------|----------------|
| Indicators |              |                  |                                                           |                     |                                    |                |
|            |              |                  |                                                           |                     | Select do                          | whi bad format |
| Light      | itind Pr     | neere by         | <u>iccoarch Sialdr</u>                                    |                     |                                    |                |
|            | \$           |                  | 1 1 1 1 1 1 1 1 1 1 1 1 1 1 1 1 1 1 1                     | <u></u>             |                                    | csv            |
|            | Results List |                  | Map View by Top / Hot / Highly C                          | ers                 | XI.S                               |                |
| Res        | earch Fields | × _              |                                                           |                     |                                    |                |
| nize       |              | R                | eport View by Selection                                   |                     |                                    | Custor         |
| Filter     | Results By 🕰 | autis Like Frank | tal: Desseret Fielde Web of Scie                          | ence                | Cites                              | Highly Cited   |
|            |              |                  | Changing the filter field removes all<br>current filters. | 1                   |                                    |                |
| 93,103     | 9.62         | 85               | Add Filter »                                              | 1                   | MEDICINE                           | 9,681          |
| 73,489     | 16.25        | 98               | × SUN YAT SEN UNIV                                        | 2                   | CHEMISTRY                          | 4,523          |
| 35,327     | 12.47        | 76               |                                                           | 3                   | PHYSICS                            | 2,833          |
| 28,501     | 15.92        | 17               | Include Results For<br>Highly Cited Papers                | 4                   | MOLECULAR<br>BIOLOGY &<br>GENETICS | 1,790          |
| 23,003     | 11.74        | 14               |                                                           | 5                   | BIOLOGY &<br>BIOCHEMISTRY          | 1,959          |
| 21,866     | 14.69        | 35               | Clear Save Criteria                                       | 6                   | MATERIAL S<br>SCIENCE              | 1,489          |
| 12,512     | 9.44         | 4                |                                                           | 7                   | PHARMACOLOG<br>Y &<br>TOXICOLOGY   | 1,326          |
| 12,384     | 7.35         | 21               |                                                           | 8                   | ENGINEERING                        | 1,686          |
| 10,894     | 10.01        | 0                |                                                           | 9                   | NEUROSCIENCE<br>& BEHAVIOR         | 1,088          |
|            | 40.42        |                  |                                                           | 10                  | ENVIRONMENT/                       | 889            |

ESI

Ř

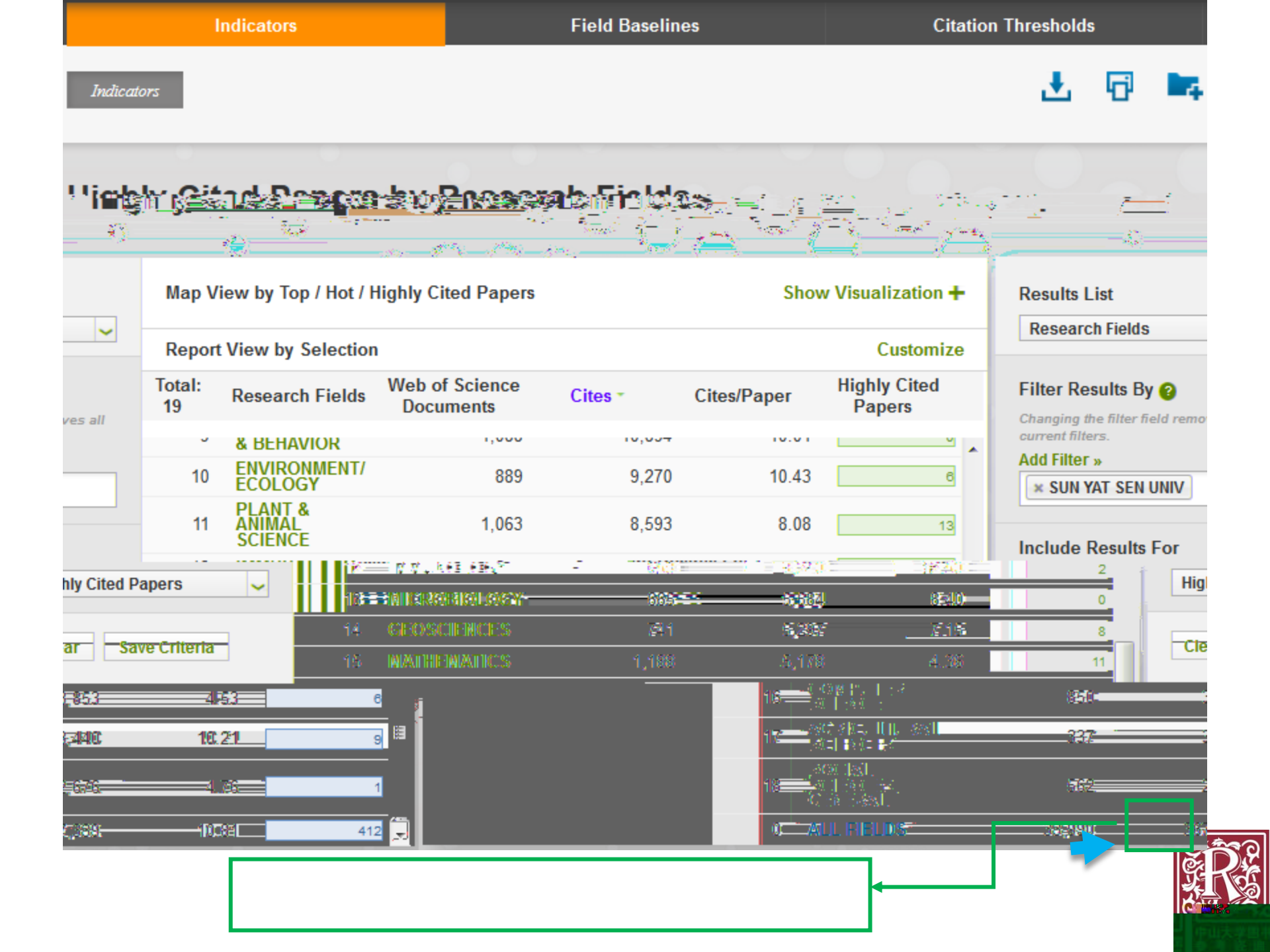

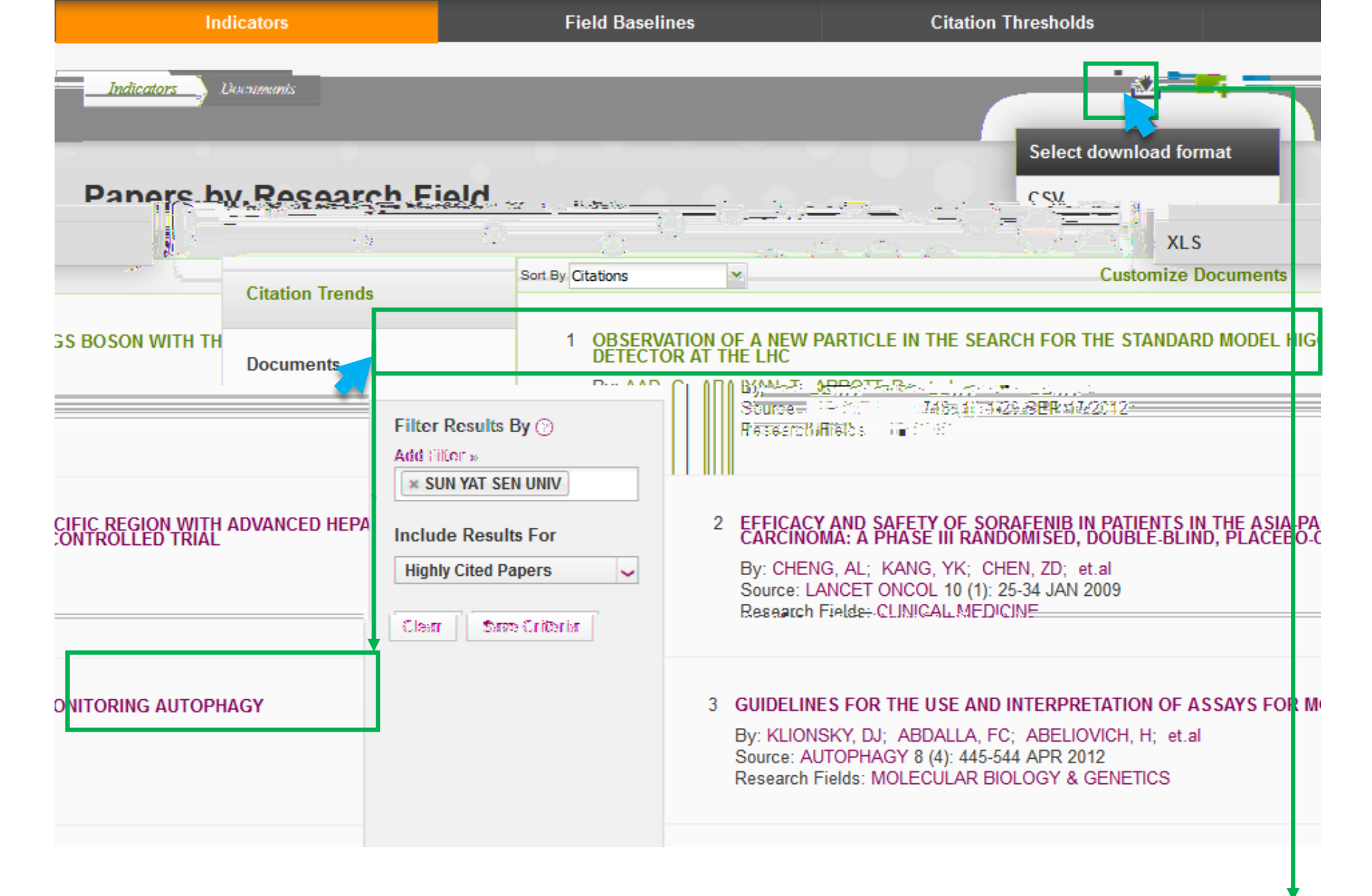

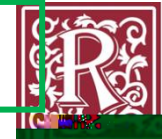

| Search<br>Full Text Options 🗸 | My Tools                                                                                                    |                             |              |
|-------------------------------|----------------------------------------------------------------------------------------------------|-----------------------------|--------------|
| Full Text Options             |                                                                                                    | s 🔻 Search History Marked L | _ist         |
|                               | Add to Marked List                                                                                                    | <b>∢</b> 1                  | of 1         |
| Observatio<br>detector at     | on of a new particle in the search for the Standard Model Higgs boson with the ATLAS the LHC                                                                                                    | Citation Network            |              |
| By: Aad, G (Aad,              | G.) <sup>[1]</sup> ; Abajyan, T (Abajyan, T.) <sup>[35]</sup> ; Abbott, B (Abbott, B.) <sup>[151]</sup> ; Abdallah, J (Abdallah, J.) <sup>[18,19,20]</sup> ; Khalek, SA (Khalek, S. Abdel) <sup>[155,1</sup>                                                                                                    | 3,444 Times Cited           |              |
| Abdelalim AA (Ab              | ndelalim A A 175] Abdinov O (Abdinov O 17] Abon P (Abon P 145144] Abi R (Abi R 1152] Abdine M (Abdine M 125] More                                                                                                    | 143 Cited References        |              |
|                               | Group Author(s): ATLAS Collaboration                                                                                                    | View Related                | / Rec        |
|                               | View ResearcherID and ORCID                                                                                                    | 🔛 View Cit                  | tatio        |
| rt                            |                                                                                                    | 🐥 Create (                  | Citat        |
| Core Collection)              | PHYSICS LEFTERS B<br>Volume: 716 Jesue: 1. Pages: 1.29                                                                                                    | (data from Web              | b of S       |
|                               | DOI: 10.1016/i.physletb.2012.08.020                                                                                                    |                             |              |
|                               | Published: SEP 17 2012                                                                                                    |                             |              |
| ts                            | View Journal Information                                                                                                    | All Times C                 | ited         |
|                               |                                                                                                    | 3,458 in All D              | )atab        |
| Core                          | Abstract                                                                                                    | 3,444 in Web<br>Collection  | ) of S       |
| ex                            | A search for the Standard Model Higgs boson in proton-proton collisions with the ATLAS detector at the LHC is presented. The datasets used correspondences of the standard Model Higgs boson in proton-proton collisions with the ATLAS detector at the LHC is presented. The datasets used correspondences of the standard Model Higgs boson in proton-proton collisions with the ATLAS detector at the LHC is presented. The datasets used correspondences of the standard Model Higgs boson in proton-proton collisions with the ATLAS detector at the LHC is presented.                                                                                                    | ond to 16 in BIOSIS         | Cita         |
| itation                       | integrated luminosities of approximately 4.8 fb(-1) collected at, root s = 7 TeV in 2011 and 5.8 fb(-1) at root s = 8 TeV in 2012. Individual searches in the                                                                                                    | he 26 in Chinese            | e Sci        |
|                               | channels H -> ZZ(()*()) -> 4I, H -> gamma gamma and H -> WW (()*()) -> ev mu v in the 8 TeV data are combined with previously published results of                                                                                                    | searches Database           |              |
|                               |                                                                                                    |                             | 19.3         |
|                               | gamma channels in the C 10% data. Clear existence for https://disa.cl.a.net/failbacame@ina.messaued.mars.vif 12/0-04/0/dj/di/0-04/0/gag/0-                                                                                                    | ical in Ausstan             | n 26<br>Hein |
|                               | parsonalism. This subscience without have a supprint time of the statement clear statement, there statement and and and the statement and the statement of the statement of the  | 8), 88.                     |              |
|                               | соптредние мога ше разово на апоснятационно за апоана монен наругаления. Со 200 и са 100, гонанатся русковала ст. т. за портектализации                                                                                                    |                             |              |
|                               |                                                                                                    | A CHIMNEY                   | Cited        |
|                               | N/290201987<br>Kaselika da bian 19201781 19221781 2011 IN/2819-1140192412011 140105, AND 2010122 19345, D3152041 D121010102815-0144384401401                                                                                                    | Testingent                  |              |
|                               | A SYMPTON DEL DES LETRES PRESENTERS IN DER MANY DELLEGENERA, INDUSTRIA DELLECERS, AND DER DES DELLEGENERS, INDUSTRIA DELLEGENERA, INDUSTRIA DELLEGENERA, I                                                                                                    |                             |              |
|                               | momenting, involver do interacto, treated interactional transformation and the statement of the second of the second of the seco |                             |              |
|                               | 2้า (ปายะ-ไม่ประกาณีมีระ                                                                                                    |                             |              |
|                               | Associati Solderswer Seed (2) Association and only                                                                                                    | Usage Col                   | unt          |
|                               | en ander en en en en en en en en en en en en en                                                                                                    | Last 180 Da                 | ays::        |
|                               | 🛨 – parna i namunaga, i sak Kelain Katilingen, i ingganarisen kan severa verinter i nemering, ki kunnamga                                                                                                    | Since 2013:                 | . 934        |

SCI / SSCI

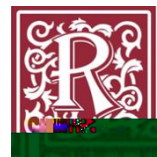